## WORLDLINE MW//

## How do I run a cash transaction?

Posted: Oct 20, 2016

1. Add items to your cart.

| ∎ Mew Sale | 3      | * •⊡• ▼ 🛯 🛢 1:30 |
|------------|--------|------------------|
|            |        | \$0.00           |
| 1          | 2      | 3                |
| 4          | 5      | 6                |
| 7          | 8      | 9                |
| ←          | 0      | Add<br>to Cart   |
|            | • •    |                  |
| 🚫 Tap to P | roceed | \$1.00 >         |

ROAMmerchant Login

2. Use the **Tap to Proceed** button to be directed to the Review Order screen.

|                             | * 🕩 💎 🖹 🔒 1:55 |
|-----------------------------|----------------|
| ← Review Order              | $\sim$         |
| Subtotal                    | \$1.00         |
| Discount (0%)               | \$0.00 >       |
| Tax (0.0000%)               | \$0.00 >       |
| Total                       | \$1.00         |
|                             |                |
| Add Transaction Information | >              |
|                             |                |

Review your order.
Tap the Select Tender button at the bottom of the screen to proceed with the transaction.
Tap Cash

|   | Ö             | *⊕♥№ | 1:51          |
|---|---------------|------|---------------|
| ÷ | Choose Tender |      | $\mathcal{R}$ |
|   |               |      |               |
|   |               |      |               |
|   |               |      |               |
| _ |               |      |               |
|   | <b>—</b> Card |      |               |
|   |               |      |               |
|   | Keyed         |      |               |
|   |               |      |               |
|   |               |      |               |
|   | Cash          |      |               |

6. If tips are enabled in app settings, you will now see the Tip screen. Customer will now be asked to configure the tip

| 🗆 🗹 😇            |                  | \$ 🕀 💎 🖹 🛢 1:52    |
|------------------|------------------|--------------------|
| ← Tip            |                  | $\mathbf{\hat{k}}$ |
| Total            |                  | \$1.00             |
| Total with Tip   |                  | \$1.00             |
|                  |                  |                    |
| 15.00%<br>\$0.15 | 20.00%<br>\$0.20 | 25.00%<br>\$0.25   |
| Custo            | m Tip            | No Tip             |
|                  |                  |                    |
|                  |                  |                    |
|                  |                  |                    |
|                  |                  |                    |
|                  | Add Tip          | >                  |
|                  |                  |                    |

Determine the amount of tender received, and input the tip amount accordingly. If you need to enter a Custom amount, tap Custom and perform the following:

- Tap the \$ to toggle between USD currency and percentage (%).
- Enter the tip amount, as provided by the customer
- Tap OK
- Tap the **check-mark** in the upper right hand corner to go to return to the tip screen.

| ••००० T-Mobile 🗢 | 10:20 AM   | ۰ 🕸 🛞 🔍         |
|------------------|------------|-----------------|
| $\times$         | Custom Tip |                 |
|                  |            |                 |
| \$0.00           |            | \$              |
|                  |            | Total \$5.00    |
|                  |            | Tip \$0.00      |
|                  | Total v    | with Tip \$0.00 |

8. Click the Check Mark in the upper-right hand corner to proceed.

9. You will be brought back to the Tip screen to confirm the amount added is correct. Once confirmed, please tap on Add Tip.

| 🗖 🗹 😇            |                  | * 🗢 💎 🖹 🛢 2:01   |
|------------------|------------------|------------------|
| ← Tip            |                  | $\sim$           |
| Total            |                  | \$1.00           |
| Total with Tip   |                  | \$1.15           |
|                  |                  |                  |
| 15.00%<br>\$0.15 | 20.00%<br>\$0.20 | 25.00%<br>\$0.25 |
| Custom Ti        | ip \$0.15        | No Tip           |
|                  |                  |                  |
|                  |                  |                  |
|                  |                  |                  |
|                  |                  |                  |
|                  | Add Tip          | >                |

10. Enter the amount received, and the change field should auto populate. Hit **Accept** to record the Cash transaction, which will take you to the Receipt screen.

| L 🗹 😇         |              | *0*    | 💎 🖹 🗎 1:53               |
|---------------|--------------|--------|--------------------------|
| 🔶 Cash        |              |        | $\sim$                   |
| Total         |              |        | \$1.00                   |
| Cash Received | d            |        | \$5.00                   |
|               | Change       | \$4.00 |                          |
|               |              |        |                          |
|               | Accer        | 1t     |                          |
|               |              |        |                          |
| 1             | 2 ABC        | 3 DEF  | _                        |
| 4 сні         | 5 JKL        | 6 MNO  |                          |
| 7 PRQS        | <b>8</b> TUV | 9 wxyz | $\langle \times \rangle$ |

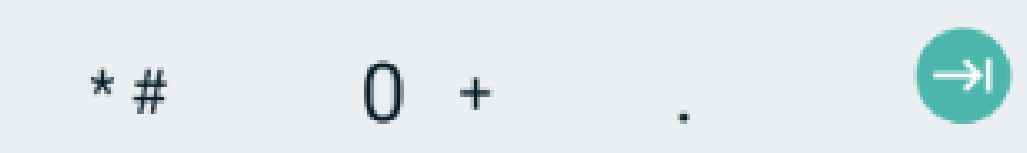

11. The receipt screen allows the customer to select whether they would like to receive a receipt or not. If yes, tap on Send Receipt.

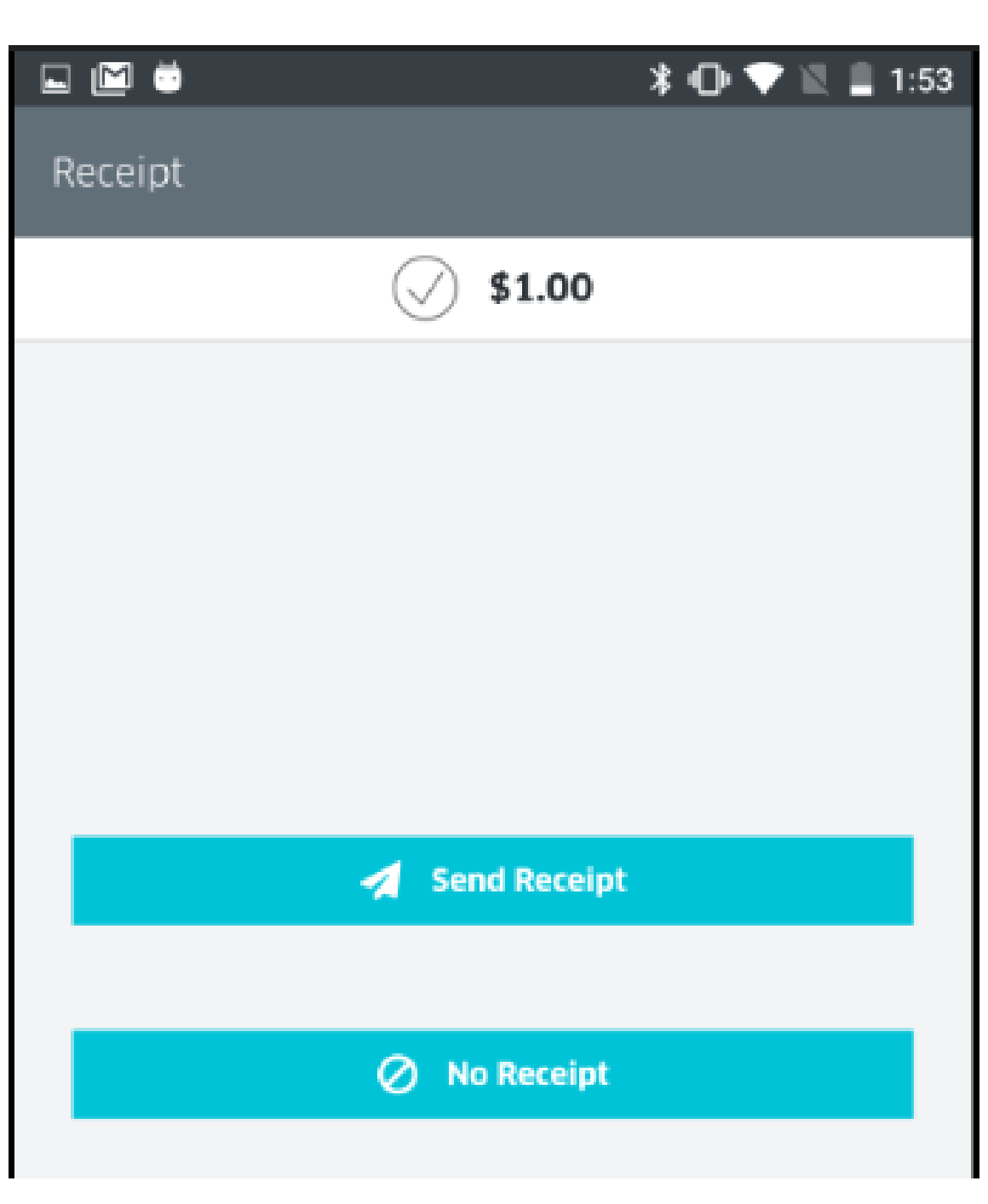

12. The customer will now be prompted to enter their email information to receive an electronic receipt.

|          | 🛎 🔋 🖈 🖹 🚊 1                       | :54 |
|----------|-----------------------------------|-----|
| $\times$ | Send Receipt                      |     |
|          | Would you like an e-mail receipt? |     |
|          | Enter your e-mail address         |     |
|          |                                   |     |
|          |                                   |     |

13. The transaction is now complete. You should see a confirmation page, with the option to begin a new sale.

| Receipt Sent                                |
|---------------------------------------------|
|                                             |
| Thank you for your payment of <b>\$1.00</b> |
|                                             |
|                                             |
| New Sale >                                  |
|                                             |

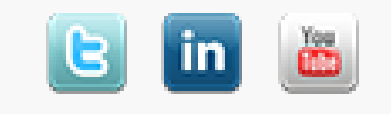